# typora + 腾讯云 COS + git, 实现云端保存 笔记

作者: kidcao

- 原文链接: https://ld246.com/article/1627985502275
- 来源网站: 链滴
- 许可协议:署名-相同方式共享 4.0 国际 (CC BY-SA 4.0)

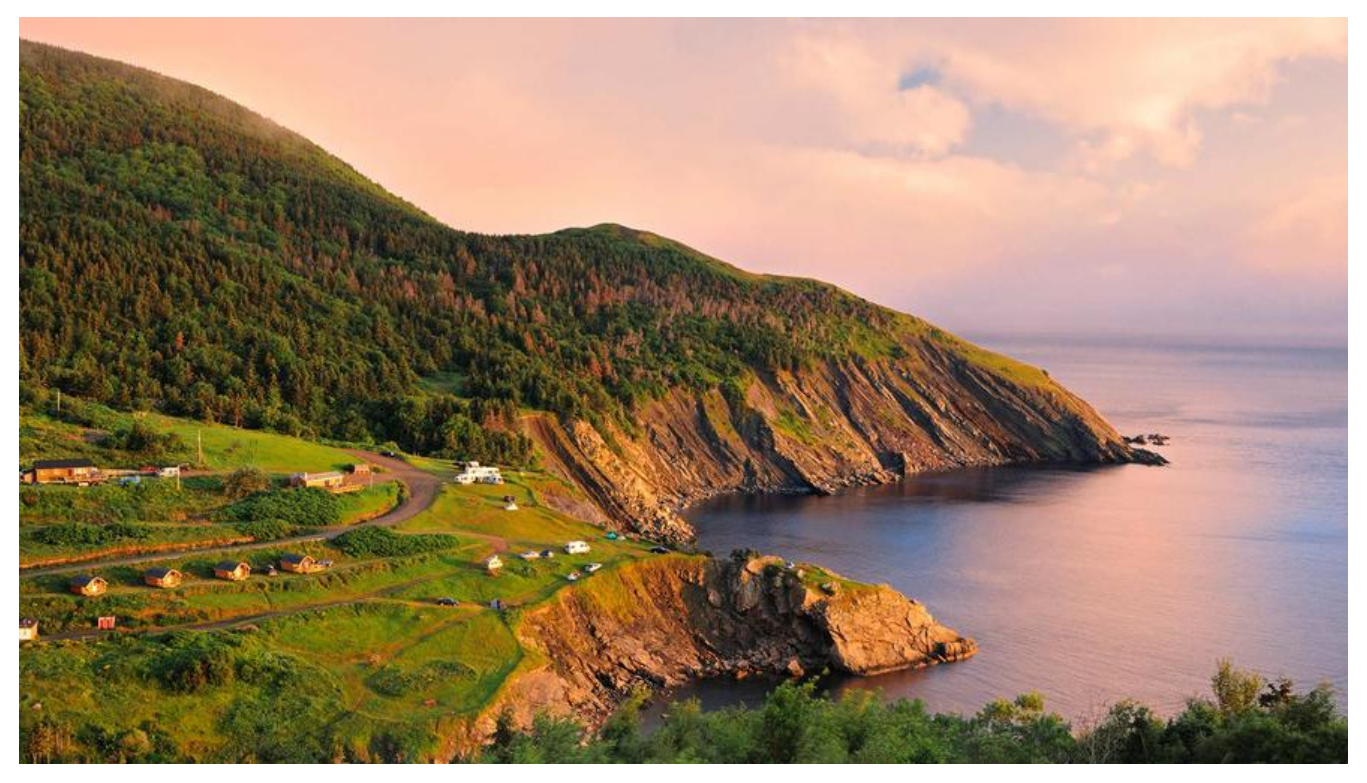

# 背景

本来使用"印象笔记"记笔记的,但是随着笔记越来越大,印象笔记的客户端实在太卡了!!!

基本用几分钟就卡的不行,只能不断关闭客户端又重新打开恢复流畅,但是次数一多就受不了了。

在网上搜索笔记软件推荐,很多人都推荐"**typora**",但是markdown是不支持保存图片的,typor的图片要么存在本地,要么上传到图床。

考虑到有其他设备查看笔记的需求,所以打算把图片上传到"腾讯COS",把笔记文件通过git上传到 gitee/github"中

### 部署腾讯云COS

#### 创建新的用户组和子账号

#### 创建用户组

首先登陆腾讯云,没有账号就注册并实名制。

由于登陆的账号是"root账号"拥有最高权限,为了防止被黑,我们创建一个新的子账号,点击快速 建,输入用户名即可。

创建好的子账号默认是"AdministratorAccess"权限,太危险了,我们创建新的"权限组"把账号进去

点击"用户组",新建一个用户组,用户组名字随便起,然后搜索这个权限「QcloudAccessForTCR ole」,记得点一下"回车键"否则是不会发起搜索。

(https://console.cloud.tencent.com/cam/policy/detail/30347371&QcloudAccessForTCRRole&

| 访问管理           |   |  |  |  |  |  |  |  |
|----------------|---|--|--|--|--|--|--|--|
| <b>吕</b> 概览    |   |  |  |  |  |  |  |  |
| 2 用户           | ^ |  |  |  |  |  |  |  |
| • 用户列表         |   |  |  |  |  |  |  |  |
| • 用户设置         |   |  |  |  |  |  |  |  |
| 冬 用户组          |   |  |  |  |  |  |  |  |
| ☑ 策略           |   |  |  |  |  |  |  |  |
| 🖾 角色           |   |  |  |  |  |  |  |  |
| <b>回</b> 身份提供商 |   |  |  |  |  |  |  |  |
| <b>G</b> 联合账号  | ~ |  |  |  |  |  |  |  |
| (12)访问密钥       | ~ |  |  |  |  |  |  |  |

创建好用户组,就点击用户组进入详情页,点击左下角的"用户"把我们创建的子账号加进来

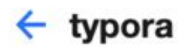

| 月户组名★ typora               |      |  |
|----------------------------|------|--|
| -                          |      |  |
| Ⅰ建时间 * 2021-08-03 16:11:26 |      |  |
|                            |      |  |
|                            |      |  |
|                            |      |  |
|                            |      |  |
| 权限 (2) 用户 (1)              |      |  |
| 权限 (2) 用户 (1)<br>沃加田白 移出田白 |      |  |
| 权限 (2) 用户 (1)<br>添加用户 移出用户 |      |  |
| 权限 (2) 用户 (1)<br>添加用户 移出用户 | 创建时间 |  |

#### 新建子账号的API密匙

点击左侧的用户/用户列表,再点击子账号的名字,进入子账号的详情页 点击下面的"API密匙",然后点击"新建密匙",新建密匙后**不要关闭页面,等下还要复制** 

#### 创建存储桶

进入页面走到下方点击"创建存储桶"按钮

输入桶的名字,所属地址,权限一定要选择"公有读私有写"否则只会上传成功,下载失败 其他配置项默认就行。

创建好大概是这样的,红框两处等下复制要用,页面先不关闭。

| 创建存储福 授权管理    |       |                        | 存储桶名称               |
|---------------|-------|------------------------|---------------------|
| 存储桶名称 \$      | 访问 ▼  | 所属地域 下                 | 创建时间 \$             |
| typora-pic-1= | 可匿名访问 | 广州 (中国) (ap-guangzhou) | 2021-08-03 15:35:36 |

#### 把子账号添加读写权限

点击桶名字进入详情页,点击"存储桶访问权限"

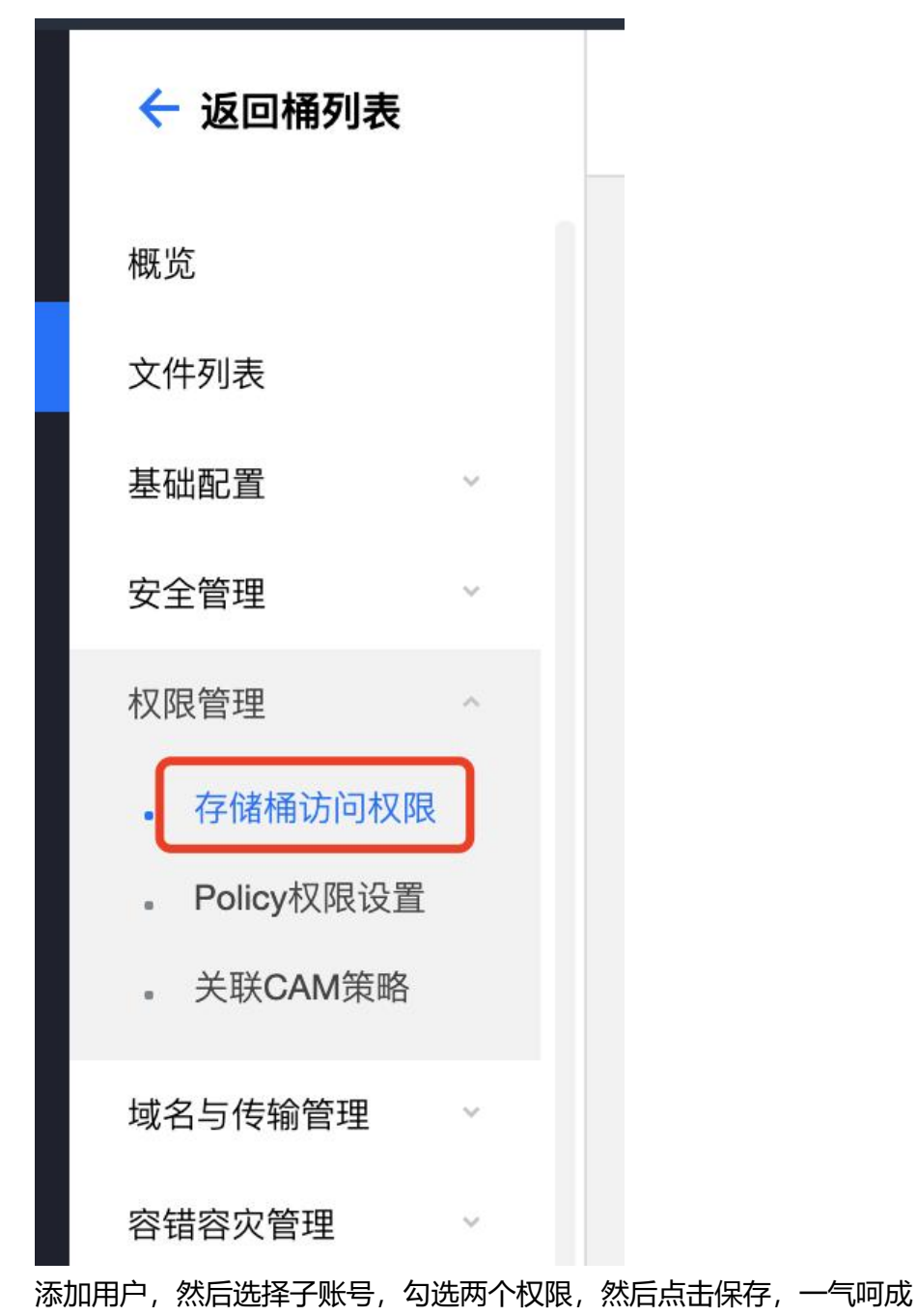

| 存储桶访 | 问权限             |                  |                                                                                             |      |  |  |  |
|------|-----------------|------------------|---------------------------------------------------------------------------------------------|------|--|--|--|
| 公共权限 | ○ 私有读写 ○ 公有读私有写 | 公有读写             |                                                                                             |      |  |  |  |
| 用户权限 | 用户类型            | 账号ID ①           | 权限                                                                                          | 操作   |  |  |  |
|      | 板账号             | 100000. **19     | 完全控制                                                                                        |      |  |  |  |
|      | 子账号 ▼           | 100020J <b>W</b> | <ul> <li>✓ 数据读取</li> <li>✓ 数据写入</li> <li>● 权限读取 ①</li> <li>● 权限写入 ①</li> <li>○ 完</li> </ul> | 保存取消 |  |  |  |
|      |                 |                  | 添加用户                                                                                        |      |  |  |  |

### 下载 PicGo 配置腾讯COS

### 下载 PicGo

为了更方便上传图片, 且 typora 原生支持 PicGo, 所以我们选择 PicGo 作为上传工具

根据需要下载对应版本,我用 macbook 所以下载了 dmg 的版本

| - Assets 14                                |           |
|--------------------------------------------|-----------|
| 🛇 latest-linux.yml                         | 381 Bytes |
| 𝔅 latest-mac.yml                           | 531 Bytes |
| 𝔅 latest.yml                               | 367 Bytes |
| PicGo-2.3.0-beta.7-mac.zip                 | 61.7 MB   |
| PicGo-2.3.0-beta.7.AppImage                | 64.9 MB   |
| PicGo-2.3.0-beta.7.dmg                     | 63.9 MB   |
| PicGo-2.3.0-beta.7.dmg.blockmap            | 69.8 KB   |
| PicGo-Setup-2.3.0-beta.7-ia32.exe          | 42.4 MB   |
| PicGo-Setup-2.3.0-beta.7-ia32.exe.blockmap | 45.2 KB   |
| PicGo-Setup-2.3.0-beta.7-x64.exe           | 44.3 MB   |
| PicGo-Setup-2.3.0-beta.7-x64.exe.blockmap  | 47.8 KB   |
| picgo_2.3.0-beta.7_amd64.snap              | 54.5 MB   |
| Source code (zip)                          |           |
| Source code (tar.gz)                       |           |

#### 配置 PicGo

安装好后打开主界面,点击"图床设置-腾讯云COS",按照下图配置 需要注意的是,COS版本默认是V4的,要选择V5,**看白点靠近哪边就是使用哪个版本** 

SecretId 和 key 都在子账号的 "API 密钥" APPId:就是存储桶后面的数字 访问存储空间:就是桶完整名字

| •••      | PicGo - 2.3.0-beta.7       |
|----------|----------------------------|
| ▲ 上传区    | 腾讯云COS设置                   |
|          | COS版本 v5 v4 ?              |
| 四相册      | 设定SecretId AKIDmOkqfDU     |
| 图床设置     | *设定SecretKey               |
| SM MS图床  | * 设定APPID 1255             |
|          | *设定存储空间名 typora-pic-11 ,   |
| 腾讯云COS   | *确认存储区域 ap-guangzhou       |
| GitHub图床 | 指定存储路径 typora/             |
| 七牛图床     | 设定自定义域名 例如https://xxxx.com |
| Imgur图床  | <b>确定</b> 设为默认图床           |

# typora 使用上传图片功能

#### 首先下载 typora

安装后点击设置,上传服务选项要有"PicGo.app",不许先把typora的语言设置成**中文**,否则是没"PicGo.app"选项的

可以点击验证按钮看下是否接通了。

|          | 夏制到指定路径                                                       |  |  |  |  |
|----------|---------------------------------------------------------------|--|--|--|--|
| 3 通用     | /Users/kid/Typora/typroa_notes/笔记本/\${filename}/pi c 🗎 😂      |  |  |  |  |
| 🔪 外观     | 请输入相对路径(以 './' 或 '/' 开头)或绝对路径。(其中 `\${filename}` 表示当前<br>文件名) |  |  |  |  |
| ≥ 编辑器    | <ul><li>✓ 对本地位置的图片应用上述规则</li><li>✓ 对网络位置的图片应用上述规则</li></ul>   |  |  |  |  |
| ▲ 图像     | ☑ 优先使用相对路径                                                    |  |  |  |  |
| Markdown | ☑ 允许根据 YAML 设置自动上传图片                                          |  |  |  |  |
| 导出       | □ 插入时自动转义图片 URL                                               |  |  |  |  |
|          | 上传服务设定 了解更多                                                   |  |  |  |  |
|          | 上传服务 PicGo.app 🗘                                              |  |  |  |  |
|          | 验证图片上传选项 下载 PicGo.app 说明                                      |  |  |  |  |

笔记想使用自动上传图片,必须在开头加上这段代码

配置好后点击"上传区",上传一张图片看看能不能成功,按照教程来是成功,不成功可能是**你没有** 定COS版本,记住要V5版本的

#### typora-copy-images-to: upload

#### 或者点击这里

| ú | Typora | File | Edit | Paragraph | Format                                                                   | View                      | Themes | Win                                                            | ndow Help                                                          |     |                           |
|---|--------|------|------|-----------|--------------------------------------------------------------------------|---------------------------|--------|----------------------------------------------------------------|--------------------------------------------------------------------|-----|---------------------------|
|   |        |      |      |           | Strong<br>Empha<br>Underl<br>Code<br>Inline M<br>Strike<br>Communication | sis<br>ine<br>Aath<br>ent |        | 第B<br>第U<br>へ、<br>へ<br>へ<br>、<br>の、<br>、<br>の、<br>、<br>の、<br>、 |                                                                    |     |                           |
|   |        |      |      |           | Image<br>Insert f                                                        | from iPh                  | one    | •                                                              | Insert Image<br>Insert Local Images                                | ^₩I |                           |
|   |        |      |      |           | Clear F                                                                  | ormat                     |        | ¥\                                                             | Open Image Location<br>Copy Image to<br>Upload Image<br>Zoom Image | Þ   |                           |
|   |        |      |      |           |                                                                          |                           |        |                                                                | Upload All Local Images                                            |     |                           |
|   |        |      |      |           |                                                                          |                           |        |                                                                | When Insert Local Image                                            |     | Copy Image File to Folder |
|   |        |      |      |           |                                                                          |                           |        |                                                                | Use Image Root Path                                                |     | ✓ Upload Image            |
|   |        |      |      |           |                                                                          |                           |        |                                                                | Global Image Settings                                              |     |                           |
|   |        |      |      |           |                                                                          |                           |        |                                                                |                                                                    |     |                           |

到这里 typora 配置就完成了

# git 管理笔记文件

下载 git, 网上有很多教程, 这里就不重复了

到 gitee / github 创建一个项目,在本地初始化文件夹,同样网上有很多教程。

# 总结

希望 typora 性能能顶得住超大笔记吧,已经被印象笔记折磨成不成样了 onfused